# Using Headphones Utilisation d'un casque d'écoute

## COMPAQ

## **Using Headphones**

You must change audio settings to hear sound through the headphone connector on the front of the DVD Writer drive, and in some software programs you must also change audio settings.

The headphone connector cannot be used to listen to digital soundtracks of video files, such as those in a DVD-ROM movie. The headphone connector produces sound only for audio files.

## Changing audio settings

- 1 Click Start on the taskbar.
- 2 Click My Computer.
- 3 Right-click the DVD Writer (DVD/CD-RW) drive icon.
- 4 Click Properties.
- **5** Select the **Hardware** tab.

- 6 Under All disk drives, select the DVD Writer (DVD/CD-RW) drive icon, and then click the Properties button.
- 7 Click the **Properties** tab and uncheck **Enable digital CD audio** for this CD-ROM device.
- 8 Click OK twice.
- 9 Restart the PC.
- **10** Continue with the instructions provided for your specific software.

## Using headphones with MusicMatch Jukebox

After you complete the previous procedure, you can use the headphone connector to listen to audio files using the MusicMatch Jukebox program.

**Note:** MusicMatch Jukebox may not be included with your PC model, depending on your country/region.

## Using headphones with Windows Media Player

- Follow the procedure in the section "Changing audio settings."
- 2 Click Start on the taskbar.
- 3 Choose All Programs, and then click Windows Media<sup>®</sup> Player.
- **4** Place the cursor over the toolbar just past the top of the Media Player window until the menu bar appears.
- 5 Click Tools, and then click **Options**.
- 6 Select the **Devices** tab.
- 7 Select DVD Writer (DVD/CD-RW Drive), and then click the Properties button.
- 8 Under Playback, select Analog.
- 9 Click OK twice.
- **10** Restart the PC.

## Using headphones with RealOne Player

- Follow the procedure in the section "Changing audio settings."
- 2 Click Start on the taskbar.
- 3 Choose All Programs, Real, RealOne Player, and then click RealOne Player.
- 4 Click the **Tools** menu, and then click **Preferences**.
- 5 Click the + next to the CD or DVD category to expand the list.
- 6 Select Advanced CD.
- 7 In the Advanced CD window, select **Analog**.
- 8 Click **OK**, and then close the RealOne window.
- **9** Restart the PC.
- **Note:** RealOne Player may not be included with your PC model, depending on your country/region.

## Controlling headphone volume

Volume for the PC and the headphones are controlled separately.

- Control the headphone volume by using the volume wheel next to the headphone connector.
- Control the PC speaker volume by clicking the volume icon on the taskbar and then adjusting the slider bar or by using the volume controls on the keyboard.

## Utilisation d'un casque d'écoute

Vous devez modifier les paramètres audio pour entendre le son via la prise casque située sur la face avant du lecteur DVD Writer (dans certains logiciels, vous devez également modifier les paramètres audio).

Vous ne pouvez pas utiliser la prise casque afin d'écouter la bande sonore numérique de fichiers vidéo, par exemple le son d'un film sur DVD-ROM. La prise casque transmet uniquement le son des fichiers audio.

#### Modification des paramètres audio

- 1 Cliquez sur **démarrer** dans la barre des tâches.
- 2 Cliquez sur Poste de travail.
- 3 Cliquez du bouton droit de la souris sur l'icône du lecteur DVD Writer (DVD/CD-RW).

## 4 Cliquez sur Propriétés.

- 5 Sélectionnez l'onglet Matériel.
- 6 Sous Tous les lecteurs de disque, sélectionnez l'icône du lecteur
  DVD Writer (DVD/CD-RW), puis cliquez sur le bouton Propriétés.
- 7 Cliquez sur l'onglet Propriétés et désactivez la case à cocher Activer la lecture numérique de CD audio sur ce lecteur de CD-ROM.
- 8 Cliquez sur **OK** deux fois.
- 9 Redémarrez l'ordinateur.
- Suivez les consignes de la documentation accompagnant votre logiciel.

#### Utilisation d'un casque d'écoute avec MusicMatch Jukebox

Après avoir achevé la procédure précédente, vous pouvez utiliser la prise casque afin d'écouter des fichiers audio à l'aide du programme MusicMatch Jukebox.

**Remarque :** Selon votre pays ou votre région, votre modèle d'ordinateur n'est peut-être pas équipé de MusicMatch Jukebox.

#### Utilisation d'un casque d'écoute avec le Lecteur Windows Media

- Suivez la procédure de la section « Modification des paramètres audio ».
- 2 Cliquez sur **démarrer** dans la barre des tâches.
- 3 Choisissez Tous les programmes, puis cliquez sur Lecteur Windows Media<sup>®</sup>.
- 4 Placez le curseur au-dessus de la barre d'outils juste au-dessus de la fenêtre du Lecteur Windows Media jusqu'à ce que la barre de menus apparaisse.

- 5 Cliquez sur **Outils**, puis sur **Options**.
- 6 Sélectionnez l'onglet Périphériques.
- 7 Sélectionnez le lecteur DVD Writer (lecteur DVD/CD-RW), puis cliquez sur le bouton Propriétés.
- 8 Sous *Lecture*, sélectionnez **Analogique**.
- 9 Cliquez sur **OK** deux fois.
- **10** Redémarrez l'ordinateur.

#### Utilisation d'un casque d'écoute avec RealOne Player

- Suivez la procédure de la section « Modification des paramètres audio ».
- 2 Cliquez sur **démarrer** dans la barre des tâches.

- 3 Choisissez Tous les programmes, Real, RealOne Player, puis cliquez sur RealOne Player (Lecteur RealOne).
- 4 Cliquez sur le menu Tools (Outils), puis sur Preferences (Préférences).
- 5 Cliquez sur le + à côté du CD ou du DVD pour développer la liste.
- 6 Sélectionnez Advanced CD (Paramètres CD avancés).
- 7 Dans la fenêtre Advanced CD, sélectionnez Analog (Analogique).
- 8 Cliquez sur **OK**, puis fermez la fenêtre RealOne.
- 9 Redémarrez l'ordinateur.
- **Remarque :** Selon votre pays ou votre région, votre modèle d'ordinateur n'est peut-être pas équipé de RealOne.

## Réglage du volume du casque d'écoute

Le volume de l'ordinateur et celui du casque se contrôlent séparément.

- Pour régler le volume du casque, utilisez la molette de volume à côté de la prise casque.
- Pour régler le volume des haut-parleurs de l'ordinateur, cliquez sur l'icône de volume dans la

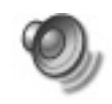

barre de tâches et ajustez le curseur ou utilisez les commandes de volume sur le clavier.

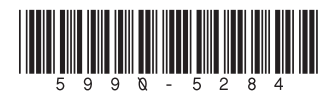